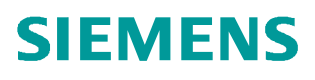

常问问题 •5/2018

# PCS 7 V9 如何实现 PROFINET 高 精度时间戳功能(SOE) PROFINET

PROFINETPROFINET SOE ET200SP HA

http://support.automation.siemens.com/CN/view/zh/ 109758693

Unrestricted

Copyright © Siemens AG Copyright year All rights reserved

# 目录

| 1 | SOE 概证 | <u>k</u> 3                 |
|---|--------|----------------------------|
|   | 1.1    | SOE 基本概念                   |
|   | 1.2    | 时间同步3                      |
|   | 1.3    | PROFINET下 SOE 原理3          |
| 2 | SOE 组名 | ۶4                         |
|   | 2.1    | 软/硬件要求                     |
|   | 2.2    | 插入硬件设备4                    |
|   | 2.2.1  | 插入 CPU,组态 PROFINET 网络4     |
|   | 2.2.2  | 插入分别式从站。                   |
|   | 2.2.3  | 插入 OS 站。7                  |
|   | 2.2.4  | 在工厂层级,分配 AS/OS。8           |
|   | 2.3    | 组态时间同步8                    |
|   | 2.3.1  | CPU 时间同步设置                 |
|   | 2.3.2  | 接口模块时间同步设置                 |
|   | 2.4    | SOE 模块组态10                 |
|   | 2.4.1  | 接口模块中时间戳设置                 |
|   | 2.4.2  | 信号模块中时间戳设置                 |
|   | 2.5    | 程序组态12                     |
|   | 2.6    | OS 运行效果13                  |
| 3 | 附录     | 14                         |
|   | 3.1    | 1Ms 时间精度要求14               |
|   | 3.2    | ET200SP HA 模块支持的时间标间精度列表15 |

# 1 SOE 概述

# 1.1 SOE 基本概念

SOE 是一种非常重要的机制,用来将发生在不同场合的事件通过时间戳的方式进行标记,通过时间戳来排序事件发生的先后顺序。

高精度时间戳可能的应用有:

- □ 与过程相关的设备问题的精确时间检测。利用时间戳可明确识别指出过程单元故障原因的信号。
- □ 分析系统范围的相互关系。
- □ 检测和报告时间要求严格的信号变化顺序。
- □ 精确地采集到故障设备信号变化时的时间。

## 1.2 时间同步

使用过程控制系统的工厂包含大量用于交换数据的组件。大部分工厂都需要进行时间同步, 保证控制过程和信息都是基于相同的时间基准。

### 1.3 PROFINET 下 SOE 原理

在 IO 设备中,接口模块 (IM 155-6 PN HA) 从 I/O 模块获取信号,并在本地存储信号状态的 变化,接口模块将信息作为"进入事件"存储在内部消息列表中,并且都采集事件发生的当前 时间。IO 设备中最多存储 500 条消息。当消息列表至少包含一条消息时,接口模块会在 IO 控制器上触发诊断中断。CPU 启动 OB 55,并可以根据该 OB 的启动信息读取用户程序中 的相应数据。诊断块 IM\_TS\_PN 从 IO 设备读取数据记录,并将其转发到消息的 APL 块 Pcs7DilT。Pcs7DilT 块从 IM\_TS\_PN 的输出读取时间戳。EventTS 或 Event16TS 块将消息发送到操作员站。

# 2 SOE 组态

## 2.1 软/硬件要求

#### 硬件要求

CPU: CPU410-5H, 固件版本 V8.2 及以上版本。 I/O 模块: ET200SP HA

#### 软件要求:

PCS 7 V9.0 及以上版本。

### 2.2 插入硬件设备

#### 2.2.1 插入 CPU, 组态 PROFINET 网络

1. 建立新项目,在项目中插入 SIMATIC H 站点。

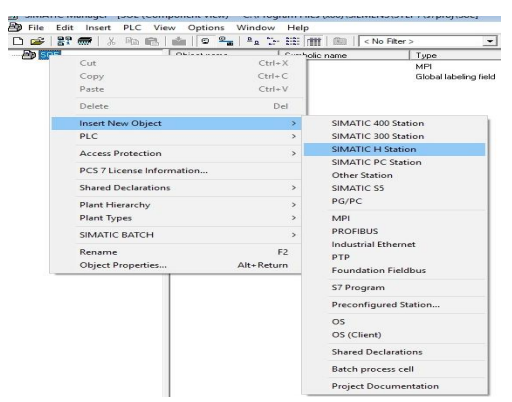

图 2-1 插入 H 站点

2. 双击站点硬件,打开硬件配置窗口,依次在硬件中组态 UR2-H 的机架, PS407 电源,410-5H 的 CPU.

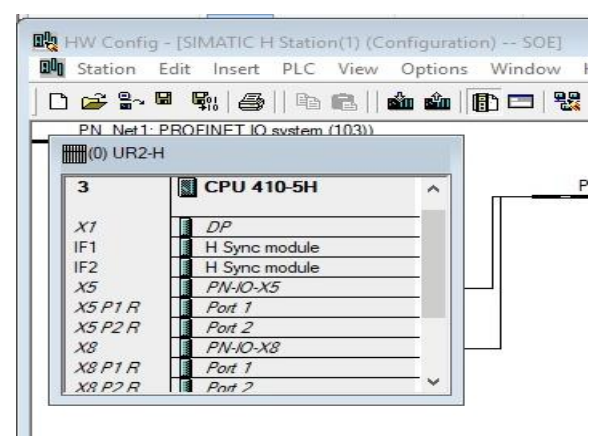

图 2-2 插入电源和 CPU

3. 在弹出的以太网组态(R0/S3. X5)的的对话框中,新建子网 Time\_Net,设置 IP 地址和子网掩码。

| General Parame | eters         |                                                                  |                     |
|----------------|---------------|------------------------------------------------------------------|---------------------|
| IP address:    | 192.168.0.1   | If a subnet is selected,<br>the next available addres<br>Gateway | sses are suggested. |
| Subnet:        | 233.233.233.0 | C Use router<br>Address:                                         |                     |
| Time_Net       | u             | 1                                                                | New                 |
|                |               |                                                                  | Properties          |
|                |               |                                                                  |                     |

图 2-3 插入 Rack0 CPU X5 接口

4. 在弹出的以太网组态(R0/S3. X8)的的对话框中,新建子网 PN\_Net1,设置 IP 地址和子网掩码。

| eneral Parame              | ters                           |                                                           |                       |
|----------------------------|--------------------------------|-----------------------------------------------------------|-----------------------|
|                            |                                | If a subnet is selected<br>the next available add         | resses are suggested. |
| P address:<br>Subnet mask: | 192.168.1.100<br>255.255.255.0 | Gateway<br>© Do not use route<br>C Use router<br>Address: | r                     |
| not networke               | d                              |                                                           | New                   |
| PN_Net1                    |                                |                                                           | Properties            |
|                            |                                |                                                           | Delete                |

图 2-4 插入 Rack0 CPU X8 接口

5. 在弹出的 DP 组态(R0/S3.2)的的对话框中,单击取消按钮。 在弹出的同步模块组态的对话况中,选择近距同步模块。

| An H-sync module with the same order n<br>each IF slot of the selected H-CPU and i | umber (MLFB) must be conf<br>ts partner CPU. | igured in |
|------------------------------------------------------------------------------------|----------------------------------------------|-----------|
| which H-sync module should be used?                                                |                                              |           |
| H Sync Module; near                                                                |                                              |           |

图 2-5 插入 Rack0 CPU 同步模块

- 6. 按住键盘 ctrl 键,用鼠标点击选择机架,电源,CPU,在右键的弹出菜单中选择复制,在空白处单击鼠标右键,在弹出菜单中选择粘贴。
- 7. 在弹出的 DP 组态(R1/S3.2)的的对话框中,单击取消按钮。
- 8. 双击 CPU 的 X8 接口,在属性对话框中的 General 的便签页中,点击属性的 按钮,在弹出的以太网组态(R1/S3. X8)的的对话框中,新建子网 PN\_Net2。

|                                                                                               | Ph N of Personality IDM 10 V9 1 (01/02 0)                                                                                                    |                              |
|-----------------------------------------------------------------------------------------------|----------------------------------------------------------------------------------------------------|------------------------------|
| S CP0 410-5H                                                                                  | PN_Net ( PHOP Projections - Presidence ( (n) 33.6)                                                                                                    | PCS7_V90                     |
| 17 DP<br>11 H Sync module<br>22 H Sync module                                                 | Media redundancy Time of Day Synchronization Options U<br>General Addresses PROFINET Security Events Synchronization PD                                                                                                    | NDATION FIELDBUS<br>FIBUS DP |
| 5 PNA035<br>Part 1<br>5928 Part 1<br>5928 PNA038<br>8918 Part 1<br>8928 Port 1<br>8028 Port 2 | Sond execution: PFULV38 Properties - Ethernet interface PH-IO-38 (RUS3.8) Device name: PFULV361 General Parameters VSupport device reglacement without exe                                                                                                    |                              |
| D UR2H                                                                                        | Narráce         File         Gateway         Gateway         Gateway         Gateway         Gateway         Gateway         P doteso         P doteso         P dote | ær                           |
| P2R Port2                                                                                     | Submet:         Submet           -rot networked         PU_Het           PU_Het         PU_Het                                                                                                    | New<br>Properties            |

图 2-6 插入 Rack1 CPU X8 接口

#### 2.2.2 插入分布式从站。

Station Fuld Incast DIC View

1. 在 PROFINET IO 的硬件目录中,依次展开 I/O->ET200SP HA->IM155-6PN HA Red,用鼠标拖拽到 PN\_Net1 网络上,在弹出的对话框中组态设备名称, 设备号等参数,组态完成后,该接口与子网 PN\_Net2 自动连接。

| Properties - IM155-6-P | N-HA                                                                          |                                                                                                    | ×   |
|------------------------|-------------------------------------------------------------------------------|----------------------------------------------------------------------------------------------------|-----|
| General Identification | Redundancy                                                                    |                                                                                                    |     |
| Short description:     | IM155-6-PN-HA                                                                 |                                                                                                    |     |
|                        | Interface module with P<br>microseconds; 56 I/O n<br>configuration changes of | ROFINET interface V2.3 (RT) with cycle time from 250<br>odules; user data up to max. 256 bytes per I/O module;<br>during operation; module replacement in operation (multi-hot | ~ ` |
| Order no./firmware:    | 6DL1 155-6AU00-0PM0                                                           | 0 / V1.0                                                                                                    |     |
| Family:                | ET200SP                                                                       |                                                                                                    |     |
| Device number:         | 2 -                                                                           |                                                                                                    |     |
| Device name:           | IM155-6-PN-HA                                                                 |                                                                                                    | -   |
| Node in PROFINET       | IO system - slot 0                                                            |                                                                                                    |     |
| Device name:           | IM155-6-PN-HA                                                                 |                                                                                                    |     |
| = IP address:          | 192.168.1.101                                                                 | PROFINET IO system (101)                                                                                                    |     |
| Assign IP addre        | ss via IO controller                                                          | Ethemet                                                                                                    |     |
| Node in PROFINET       | IO system - slot 1                                                            |                                                                                                    |     |
| Device name:           | IM155-6-PN-HA-Red                                                             |                                                                                                    |     |
| IP address:            | 192.168.1.102                                                                 | PROFINET IO system (103)                                                                                                    |     |
| 🔽 Assign IP addre      | ss via IO controller                                                          | Ethemet                                                                                                    |     |
| Comment:               |                                                                               |                                                                                                    |     |
|                        |                                                                               |                                                                                                    | ~   |
|                        |                                                                               |                                                                                                    |     |

图 2-7 插入 SP HA 分布站

2. 在 DI 的目录中,将模块 DI 模块(6DL1 131-6DF00-0PK0)添加到子站中。

#### 2.2.3 插入 OS 站。

在项目中插入 PC 站,组态 WinCC 应用和 IE 通用,在网络组态中建立 OS 站与 AS 站的容错链接。

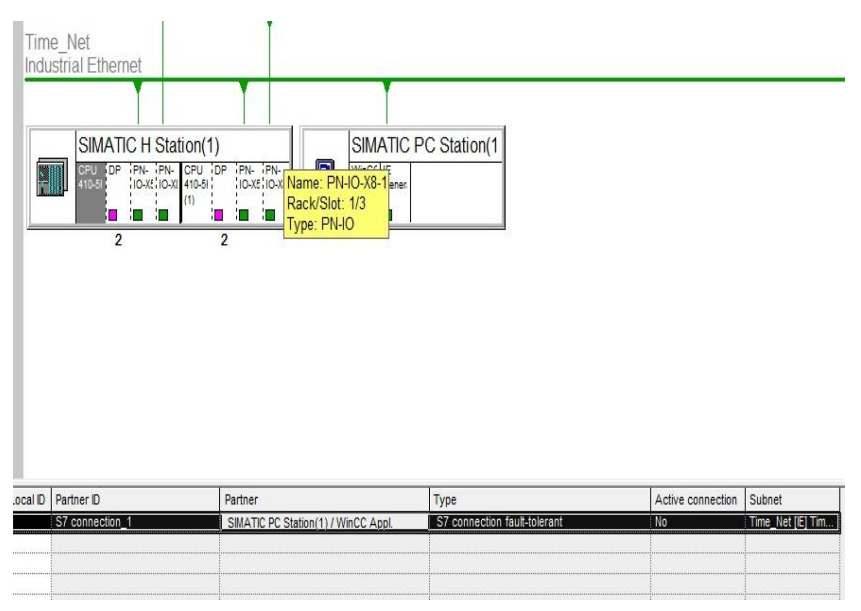

图 2-8 组态网络

在网络配置中,下载 PC 站,下载 AS 与 OS 的链接。

#### 2.2.4 在工厂层级,分配 AS/OS。

在工厂视图下,插入工厂层级 Process1,右键工厂层级文件夹,在属性的对话窗口中,为该工厂层级分配 AS 和 OS。

| BOE<br>Process cell(1) | Object name                 | AS Assignment               | OS Assignment                    | Technologica |  |  |  |
|------------------------|-----------------------------|-----------------------------|----------------------------------|--------------|--|--|--|
|                        | Properties - Hierarchy F    | older Process cell(1)       |                                  | ×            |  |  |  |
|                        | General Control and M       | Ionitoring Attributes AS-OS | Assignment   S88 Type Definition | on           |  |  |  |
|                        | Assigned AS (chart folder): |                             |                                  |              |  |  |  |
|                        | SIMATIC H Station(1)        | CPU 410-5H\S7 Program(1)    | \Charts                          | •            |  |  |  |
|                        | - Lower-level objects -     |                             |                                  |              |  |  |  |
|                        | There are no lower-le       | evel objects.               |                                  |              |  |  |  |
|                        | □ Write-protection          | for charts                  |                                  |              |  |  |  |
|                        | Assigned OS:                |                             |                                  |              |  |  |  |
|                        | <not assigned=""></not>     |                             |                                  | <u> </u>     |  |  |  |
|                        | - Lower-level objects -     |                             |                                  |              |  |  |  |
|                        | There are no lower-le       | evel objects.               |                                  |              |  |  |  |
|                        |                             |                             |                                  |              |  |  |  |
|                        |                             |                             | <u> </u>                         |              |  |  |  |

图 2-9 为层级分配 AS/OS

## 2.3 组态时间同步

#### 2.3.1 CPU 时间同步设置

1. 鼠标点击 CPU410-5H,在右键快捷菜单中选择对象属性,打开 CPU 属性对话框,选择 Diagnose/Clock 选项卡

Х

Properties - CPU 410-5H - (R0/S3)

| ime of Da          | Stanup                                            | Cycle/Clock Memo                                        | ny   Retentive Mem<br>Diagnostics/Clock   | ory Memo                    | ry   Interrupts |
|--------------------|---------------------------------------------------|---------------------------------------------------------|-------------------------------------------|-----------------------------|-----------------|
| 1116-01-04         | y incertopta                                      |                                                         |                                           | Indection                   |                 |
| System E           | )iagnostics —                                     |                                                         |                                           |                             |                 |
| Exter              | nded function:                                    | 5                                                       |                                           |                             |                 |
| Repo               | ort cause of S                                    | TOP                                                     |                                           |                             |                 |
| C Ackn             | owledgment-t                                      | riggered reporting of S                                 | FB33-35                                   |                             |                 |
|                    |                                                   |                                                         |                                           |                             |                 |
| Number             | of messages in                                    | n the diagnostics buffe                                 | r: 320                                    | 0                           |                 |
| Number (           | of messages ir                                    | n the diagnostics buffe                                 | r:  320                                   | 0                           |                 |
| Number of<br>Clock | of messages ir<br>nization                        | n the diagnostics buffe<br>Synchronizat                 | r: 320<br>ion Type Time                   | 0<br>Interval               |                 |
| Number of<br>Clock | of messages in<br>nization<br>ne PLC:             | n the diagnostics buffe<br>Synchronizat                 | r: 320<br>ion Type Time                   | 0<br>• Interval             | Ţ               |
| Clock              | of messages in<br>nization<br>ne PLC:<br>the MPI: | n the diagnostics buffe<br>Synchronizat<br>None         | r: 320<br>ion Type Time<br>Nor<br>Nor     | 0<br>Interval               | ▼<br>▼          |
| Number of<br>Clock | nization<br>ne PLC:<br>the MPI:                   | n the diagnostics buffe<br>Synchronizat<br>None<br>None | r: 320<br>ion Type Time<br>V Nor<br>V Nor | 0<br>e Interval<br>ne<br>ne | *<br>*          |

图 2-10 配置 CPU 中的时间同步

如果 400 机架中不存在通讯模块(CP443-1/CP443-5),同步类型选择为 None 如果 400 机架中存在通讯模块(CP443-1/CP443-5),同步类型选择为 Master,时间间隔选择为 1S。

2. 鼠标点击 CPU 中与时钟源连接的 PN 口(X5/X8),在右键快捷菜单中选择对象 属性,打开 PN 口属性对话框,选择 Time-of-Day Synchronization 选项卡

| General                     | Addresses                     | PROFINET                                                                                                    | Security Events | Synchronization |
|-----------------------------|-------------------------------|----------------------------------------------------------------------------------------------------|-----------------|-----------------|
| Media re                    | dundancy                      | Time-of-Day S                                                                                                    | ynchronization  | Options         |
| SIMATIC Mod                 | le                            |                                                                                                    |                 |                 |
| Type of synch               | ronization:                   | Time in                                                                                                    | terval:         |                 |
| As slave                    |                               | •                                                                                                    |                 | v               |
| NTP mode                    |                               |                                                                                                    |                 |                 |
| NTT mous                    | o of day synchroniaal         | ion in NTP mode                                                                                                    |                 |                 |
| Enable tin                  | IPERDIPENSION AND DEPENDENCES | Certain and a state and a state of the state of the state |                 |                 |
| 🗖 Enable tin                | ic-or-day syndrii onizai      |                                                                                                    |                 |                 |
| ☐ Enable tin ☐ Time-of-data | ay synchronization to I       | he full minute                                                                                                    |                 |                 |

#### 图 2-11 配置 CPU X5 口的时间同步

roperties - PN-IO-X5 (R0/S3.5)

时间的同步类型选择与时钟源匹配的时钟同步模式, 禁用 PTCP 同步模式。

3. 鼠标点击 CPU 中与 PN 从站接的 PN 口(X8),在右键快捷菜单中选择对象属性, 打开 PN 口属性对话框,选择 Time-of-Day Synchronization 选项卡,禁用 Simatic mode 和 NTP 时钟同步模式,启用 PTCP 同步模式。

| PTCP mode                                |         |  |
|------------------------------------------|---------|--|
| Enable time-of-day synchronization in PT | CP mode |  |
|                                          |         |  |
|                                          |         |  |
|                                          |         |  |

图 2-12 配置 CPU X8 口的时间同步

#### 2.3.2 接口模块时间同步设置

点选 SOE 从站,在从站组态窗口中的接口模块 PN-IO 处双击鼠标,在弹出属性 对话框中选择 Time-of-Day Synchronization 选项卡, 启用 PTCP 同步模式。

X

| neral Ad | dresses     | Synchronization    | IO Cycle   | Media redundanc | y Time-of-Day Synchronization |
|----------|-------------|--------------------|------------|-----------------|-------------------------------|
|          |             |                    |            |                 |                               |
| PTCP mo  | de          |                    |            |                 |                               |
| Enabl    | le time-of- | dav svnchronizatio | on in PTCP | mode            |                               |
|          |             | -, -,              |            |                 |                               |

图 2-13 配置 SP HA 从站中时间同步

# 2.4 SOE 模块组态

#### 2.4.1 接口模块中时间戳设置

鼠标点选从站,在从站组态窗口中右键接口模块(155-6),在快捷菜单中选择对 象属性,选择 Time-of-Day stamp 选项卡,启用时间戳功能,并选择默认的事件 时间的触发方式。

| - Default setting for all inputs - |                                    |  |
|------------------------------------|------------------------------------|--|
| Time stamp:                        |                                    |  |
| Time-stamp (Precision 1ms          | ): 🔽                               |  |
| Edge evaluation incoming           | ○ Falling (negative) edge (1 -> 0) |  |
| event:                             | Fising (positive) edge (0 -> 1)    |  |
|                                    | C Channel specific                 |  |
| - SoE events                       |                                    |  |
| Alam loss in the IM (bu            | ffer overflow)                     |  |
| Stop time stamping                 |                                    |  |
| Buffer Status Observer             | failure                            |  |
| Time Status Observer f             | ailure                             |  |
| Redundancy Layer (SR               | L) Observer failure                |  |
| Source Identification O            | bserver failure                    |  |
| Startup data                       |                                    |  |
| Time frame failure                 |                                    |  |
| Switchover with redund             | lancy                              |  |
| Timedifference puts acc            | curacy at risk                     |  |

图 2-14 接口模块中 SOE 信息配置。

接口模块 SoE event 是指 AS 向 OS 中发送的消息事件,该消息包含接口模块关于 SoE 的相关诊断信息,用以指示 OS 中收到的报警信息是否有效。

>

#### 2.4.2 信号模块中时间戳设置

鼠标点选从站,在从站组态窗口中右键信号模块(155-6),在快捷菜单中选择对 象属性,选择 Time-of-Day stamp 选项卡,启用时间戳功能,并选择默认的事件 时间的触发方式。

Properties - DI8 x 24..125VDC HA - (R-/S8)

General Addresses Identification Time-of-Day Stamp Parameters

×

| Parameters                       | Value                          |
|----------------------------------|--------------------------------|
| 🗄 🔄 Time-of-day stamp            |                                |
| - Time-stamp (& Precision 1 ms): |                                |
| Edge evaluation incoming event   | channel specific               |
| 🗄 🔄 Channel 0                    |                                |
| - Time stamp                     |                                |
| Edge evaluation incoming event   | Rising (positive) edge 0       |
| 🕂 🦳 Channel 1                    |                                |
| 🖃 🔄 Channel 2                    |                                |
| - Time stamp                     |                                |
| Edge evaluation incoming event   | Falling (negative) edge 1 -> 🔻 |
| 🕂 🦲 Channel 3                    |                                |
| 🛨 🦲 Channel 4                    |                                |
| 🕂 🦲 Channel 5                    |                                |
| 🛨 🦳 Channel 6                    |                                |
| 🕂 🦳 Channel 7                    |                                |

图 2-15 配置信号模块

可以为通道单独启用或禁用时间标签功能,各个通道的事件触发类型也可以不一样,对于不使用 SOE 功能的通道,要禁用 SOE 功能。

# 2.5 程序组态

CFC组态

在工厂层级中插入 CFC 图表,打开图表,插入功能 Pcs7DilT, EventTs 功能块。

 8
 2-16 CFC 组态

连接 Pcs7DilT 功能块的 PV\_IN 引脚连接到模块地址,将 Pcs7DilT 的 TS\_Out 引脚连接到 EventTs 的 InTS1 的引脚,设置 EventTs 功能块的 TimeStamp 引脚

为1。

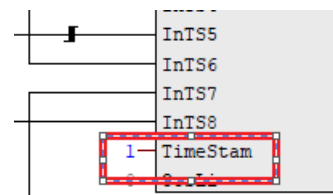

图 2-17 组态 EventTs 模块

双击 EventTs 功能块,在弹出的属性对话框中单击 Message 按钮,弹出组态对话框,在 Event 列中编辑报警消息。

|    | Type:                       | EventTs                               | Block group:          |                   |                   |
|----|-----------------------------|---------------------------------------|-----------------------|-------------------|-------------------|
|    | Name:                       | 9                                     | block group.          | 1                 |                   |
| C  | S7 Message Configuration    | - Soe_Test_Prj\410_SPHA\CPU 410-5H    | I\S7 Program(1)\Chart | s\CFC(1)\9        |                   |
| La | ast changed 03/02/2018 12:0 | 06:27 AM Type: FB1812                 |                       | Display language: | English (United S |
|    | Message identifier          | Message cl                            | 188                   | Priority          | 2                 |
| Ε  | MsgEvid                     |                                       |                       |                   |                   |
| T  | SIG1                        | PLC Process Control Message - Failure |                       | 0                 | \$\$BlockCommer   |
| F  | - SIG2                      | PLC Process Control Message - Failure |                       | 0                 | \$\$BlockCommer   |
| F  | - SIG3                      | PLC Process Control Message - Failure |                       | 0                 | SSBlockCommen     |
| F  | - SIG4                      | PLC Process Control Message - Failure |                       | 0                 | \$\$BlockCommen   |
| F  | - SIG5                      | PLC Process Control Message - Failure |                       | 0                 | SSBlockCommer     |
| F  | - SIG6                      | PLC Process Control Message - Failure |                       | 0                 | \$\$BlockCommer   |
| F  | - SIG7                      | PLC Process Control Message - Failure |                       | 0                 | \$\$BlockCommen   |
| t  | - SIG8                      | PLC Process Control Message - Failure |                       | 0                 | \$\$BlockCommen   |
| <  |                             |                                       |                       |                   | More>>            |

图 2-18 组态 EventTs 模块报警。

编译 CFC,将其下载到 CPU 中。

# 2.6 OS 运行效果

编译 OS,激活, 触发 SoE 报警信号, OS 产生时间标签报警.

| 29/05/18 | 18:26:29.487 | 0 | DESKTOP-CPPVR26 | Intel(R) 82574L Gigabit Network cannot receive time si | 00:00:00 | E C                       |
|----------|--------------|---|-----------------|--------------------------------------------------------|----------|---------------------------|
| 29/05/18 | 18:26:54.558 | 0 | CFC(1)/9        | InTS6 Status 16#80                                     | 00:00:00 | E C                       |
| 29/05/18 | 18:26:54.922 | 0 | CFC(1)/9        | InTS5 Status 16#80                                     | 00:00:00 | E C                       |
| 29/05/18 | 18:26:54.923 | 0 | CFC(1)/9        | InTS5 Status 16#80                                     | 00:00:00 | 🔠 G                       |
| 29/05/18 | 18:26:54.931 | 0 | CFC(1)/9        | InTS5 Status 16#80                                     | 00:00:00 | 🔀 Acknowledgment - System |
| 29/05/18 | 18:26:54.932 | 0 | CFC(1)/9        | InTS5 Status 16#80                                     | 00:00:00 | E C                       |
| 29/05/18 | 18:26:55.025 | 0 | CFC(1)/9        | InTS5 Status 16#80                                     | 00:00:00 | 🔠 G                       |
| 29/05/18 | 18:26:55.028 | 0 | CFC(1)/9        | InTS5 Status 16#80                                     | 00:00:00 | 🔀 Acknowledgment - System |
| 29/05/18 | 18:26:55.029 | 0 | CFC(1)/9        | InTS5 Status 16#80                                     | 00:00:00 | H C                       |
| 29/05/18 | 18:26:55.038 | 0 | CFC(1)/9        | InTS5 Status 16#80                                     | 00:00:00 | 🔢 G                       |
| 29/05/18 | 18:26:55.063 | 0 | CFC(1)/9        | InTS5 Status 16#80                                     | 00:00:00 | 🖀 Acknowledgment - System |
| 29/05/18 | 18:26:55.064 | 0 | CFC(1)/9        | InTS5 Status 16#80                                     | 00:00:00 | E C                       |
| 29/05/18 | 18:26:55.103 | 0 | CFC(1)/9        | InTS5 Status 16#80                                     | 00:00:00 | III G                     |
| 29/05/18 | 18:26:55.108 | 0 | CFC(1)/9        | InTS5 Status 16#80                                     | 00:00:00 | 🔀 Acknowledgment - System |
| 29/05/18 | 18:26:55.109 | 0 | CFC(1)/9        | InTS5 Status 16#80                                     | 00:00:00 | E C                       |
| 29/05/18 | 18:26:55.144 | 0 | CFC(1)/9        | InTS8 Status 16#80                                     | 00:00:00 | 🖬 C                       |
| 29/05/18 | 18:26:55.379 | 0 | CFC(1)/9        | InTS6 Status 16#80                                     | 00:00:00 | 🖀 Acknowledgment - System |
| 29/05/18 | 18:26:55.379 | 0 | CFC(1)/9        | InTS8 Status 16#80                                     | 00:00:00 | Acknowledgment - System   |
| 29/05/18 | 18:26:55.380 | 0 | CFC(1)/9        | InTS6 Status 16#80                                     | 00:00:00 | 📓 G                       |
| 29/05/18 | 18:26:55.380 | 0 | CFC(1)/9        | InTS8 Status 16#80                                     | 00:00:00 | 🔠 G                       |
| 29/05/18 | 18:26:55.380 | 0 | CFC(1)/9        | InTS6 Status 16#80                                     | 00:00:00 | H C                       |
| 29/05/18 | 18:26:55.380 | 0 | CFC(1)/9        | InTS8 Status 16#80                                     | 00:00:00 | 🔠 C                       |
| 29/05/18 | 18:26:55.406 | 0 | CFC(1)/9        | InTS8 Status 16#80                                     | 00:00:00 | 🖀 Acknowledgment - System |
| 29/05/18 | 18:26:55.407 | 0 | CFC(1)/9        | InTS8 Status 16#80                                     | 00:00:00 | 🔠 G                       |
| 29/05/18 | 18:26:55.407 | 0 | CFC(1)/9        | InTS8 Status 16#80                                     | 00:00:00 | C C                       |
| 29/05/18 | 18:26:55.536 | 0 | CFC(1)/9        | InTS8 Status 16#80                                     | 00:00:00 | III G                     |

图 2-19 OS 中 SOE 报警。

Copyright © Siemens AG Copyright year All rights reserved

# 附录

3

# 3.1 1Ms 时间精度 要求

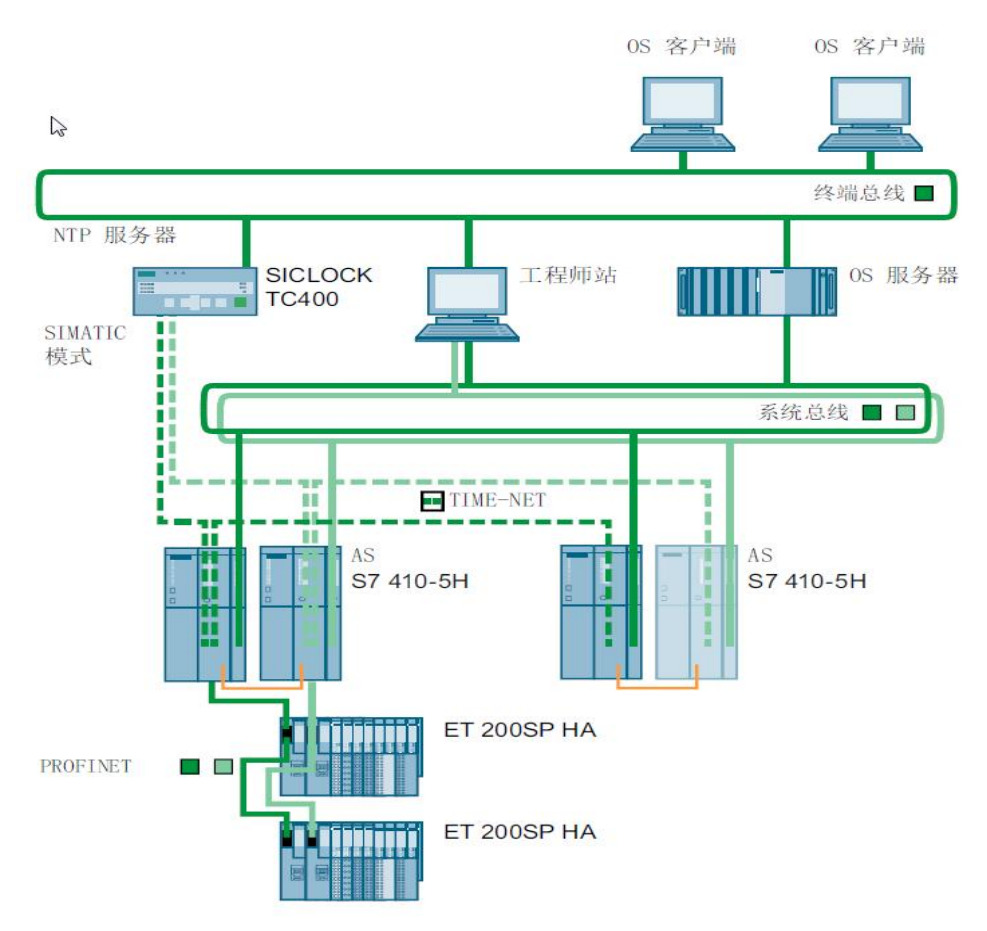

图 3-1 1ms 精度架构图

- ✓ 有单独的 TIME-NET, 与系统总线分开(如上图所示)。
- ✓ 时间总线必须进 CPU410 的集成 PN 接口。
- ✓ SPHA 和 CPU 之间不能有交换机,最多 16 从站
- ✓ TIME-NET 中最多有 12 个 CPU。
- ✓ 冗余 SPHA 与 CPU 必须通向连接。
- ✔ R1设备中不能有 MRP 环。

## 3.2

# ET200SP HA 模块支持的时间标间精度列表

|                        | -                          | -        |                           |
|------------------------|----------------------------|----------|---------------------------|
| 订货号                    | 描述                         | 10 ms 精度 | 1 ms 精度                   |
| 6DL1131-6GF00-<br>0PK0 | DI 8X230VAC                | NO       | NO                        |
| 6DL1131-6BH00-<br>0PH1 | DI 16X24VDC                | Yes      | Yes;                      |
| 6DL1131-6DF00-<br>0PK0 | DI 8X24125VDC              | Yes      | Yes;<br>Resolution<br>1ms |
| 6DL1131-6TH00-<br>0PH1 | DI16XNAMUR                 | Yes      |                           |
| 6DL1133-6EW00-<br>0PH1 | AI-DI16/DQ16X24VDC<br>HART | Yes      | Yes;                      |

表 3-1 SOE 模块精度列表